## Computing

## Wie kann ich eine CSV-Datei in Microsoft Excel importieren?

- Klicken Sie auf den Reiter **DATEI** ganz links oben und wählen Sie den Menü-Punkt **Öffnen** links in der Leiste.
- Wenn Sie z.B. eine CSV-Datei, die Lokal auf Ihrem PC liegt, öffnen möchten, klicken Sie auf **Computer** und **Durchsuchen**.
- Als **Filter** muss hierbei folgendes eingestellt sein, damit die Datei im Explorer angezeigt wird: Textdateien (\*.prn;\*.txt;\*.csv)
- Alternativ: Klicken Sie auf den Reiter **DATEN** und wählen Sie den Punkt **Aus Text** links aus.
- Es öffnet sich ebenfalls der **Explorer**, aus welchem Sie die gewünschte CSV-Datei auswählen können (Filter ist auf Textdateien voreingestellt).
- Nach der Auswahl der Datei öffnet sich der **Textkonvertierungsassistent**, in welchem Sie weitere **Importeinstellungen** vornehmen können.

Eindeutige ID: #1096 Verfasser: Christian Steiner Letzte Änderung: 2015-08-06 12:42